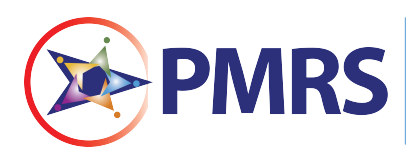

NJDOT'S PROJECT MANAGEMENT AND REPORTING SYSTEM (PMRS)

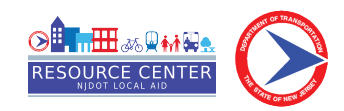

# Local Aid Award Extension (LAAEX) Process

This process is used to request an award extension in PMRS.

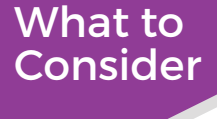

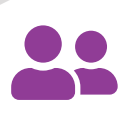

### Who:

Local Public Agency (LPA) Project Managers

# Ę

## What:

An award deadline extension request for extraordinary circumstances, such as bidding problems, permits not approved, utility relocation work, right-of-way not available, or declaration of state of emergency by the Governor of NJ or President of the United States

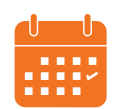

## When:

30 days prior to the 24-month deadline

## Need Help?

▣

View a video of this process online: njdotlocalaidrc.com/pmrs-resources

- www.njdotlocalaidrc.com
- **&** 609.649.9395
- Markov DOT-LocalAID.ResourceCenter@dot.nj.gov

# LPA Project Manager Step

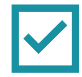

The LPA Project Manager starts the Award Extension process.

- 1. The LPA Project Manager goes to <a href="https://njdotlocalaidrc.com/pmrs/">https://njdotlocalaidrc.com/pmrs/</a>, selects "PMRS Sign In," and enters username and password.
- 2. Go to the "Projects" tab. Click on the name of the project you would like to request the extension for by clicking on the blue hyperlink in the "Project Name" column.

| 📦 e-Builder       |       |           | Q                  |                   |                                 |                     |                    |                  |             |                  |                        |                |              |                      |                   | 16 <b>IP</b> 0                   |
|-------------------|-------|-----------|--------------------|-------------------|---------------------------------|---------------------|--------------------|------------------|-------------|------------------|------------------------|----------------|--------------|----------------------|-------------------|----------------------------------|
| My Home Dashboard | Proje | ects      | Forms              | Processes         | Documents                       | Calendar            | Contacts           | Bidding          | Cost        | Schedule         | Reports                | Setup          |              |                      |                   |                                  |
|                   | Dr    | oiec      | te                 |                   |                                 |                     |                    |                  |             |                  |                        |                |              |                      |                   | Hidden Projects                  |
| PIVIRS            | A     |           |                    |                   | ← Edit   Add View               |                     |                    |                  |             |                  |                        |                | All Pro      | jects                |                   |                                  |
| Recent Pages      |       |           |                    |                   |                                 |                     |                    |                  |             |                  |                        |                |              |                      |                   | Bulk Edit                        |
|                   |       |           | Project ID 🔺       | DB<br>Number      | Project Name                    |                     |                    |                  |             |                  | Project Manag          | er Assi<br>Mai | stant Projec | ct Project<br>Status | Project<br>Phase  | Program Manager                  |
|                   | Edit  |           | 1995-LBF-01        |                   | LA-1995 LBF Atlantic C          | ounty Main Project  | t 01               |                  |             |                  | Foroozan Fayaz<br>Azad | -              |              | Active               | Construction      | Vanaja Komatreddy                |
|                   | Edit  |           | 2010-CA-01-<br>ATP |                   | LA-2010 CA Atlantic Co          | unty Main Project   | 01                 |                  |             |                  | Project Manage         | r              |              | Active               | Construction      | Foroozan Fayazi-<br>Azad         |
|                   | Edit  |           | 2011-<br>MA-00487  |                   | LA-2011 MA Atlantic H           | ghlands Borough '   | VK - TEST DOT Ro   | ad Improvement   | Program Pr  | oject 13         | Pavan Sheth            |                |              | Active               | Construction      | Deval Desai                      |
|                   | Edit  |           | 2017-<br>MA-10007  |                   | LA-2017 MA Paterson             | City Internal -2017 | ' State Aid Road R | esurfacing Progr | am 16       |                  | Richard Loveles        | 5              |              | Administra           | ive Construction  | Adam Iervolino                   |
|                   |       |           | 2018-<br>MA-10012  |                   | LA-2018 MA FARMING<br>Street 13 | DALE TREASURER      | External - Resourc | e Center - TRAIN | IING-Walnut | Street and Water | Arnab Biswas           |                |              | Training             | Construction      | Deval Desai                      |
|                   |       |           | 2019-<br>MA-00089  |                   | LA-2019 MA Shrewsbu             | y Township Crawfe   | ord Street Roadwa  | ay Improvements  | 13          |                  | Kumudika<br>Somaratna  |                |              | Active               | Construction      | Deval Desai                      |
|                   |       |           | 2020-<br>MA-00079  |                   | LA-2020 MA Shrewsbu             | y Township Barker   | r Avenue Roadway   | / Improvements   | 13          |                  | Kumudika<br>Somaratna  |                |              | Active               | Construction      | Deval Desai                      |
|                   |       |           | 2021-<br>MA-00226  |                   | LA-2021 MA Shrewsbu             | y Township Barker   | r Avenue Improve   | ments Phase 2 1  | 3           |                  | Kumudika<br>Somaratna  |                |              | Active               | Construction      | Deval Desai                      |
|                   |       |           | 2022-<br>MA-00323  |                   | LA-2022 MA Shrewsbu             | y Township Belsha   | w Ave Improvem     | ents 13          |             |                  | Kumudika<br>Somaratna  |                |              | Active               | Construction      | Deval Desai                      |
|                   | Edit  |           | LAPILOT1           |                   | LA Phase I Pilot Training       | Project             |                    |                  |             |                  |                        |                |              | Administra           | ive               |                                  |
|                   |       |           |                    |                   |                                 |                     |                    |                  |             |                  |                        |                |              |                      |                   |                                  |
|                   |       |           |                    |                   |                                 |                     |                    |                  |             |                  |                        |                |              |                      |                   |                                  |
|                   | e-E   | Builder ( | Community   Proc   | duct Ideas   Abou | t   Help                        |                     |                    |                  |             |                  |                        |                |              |                      | ©1995 - 2022 e-Bu | ilder, Inc. All Rights Reserved. |

#### 3. Next under the Project Details menu on the left, select "Processes."

4. Then click on the gray "Start Process button in the upper right.

| 📦 e-Builder.      |              | Q                            |                                                |                           |                                   |                |                                |                     |                |             |               |           |                      | ı <b>i</b> 👎 Ø                                                                       |
|-------------------|--------------|------------------------------|------------------------------------------------|---------------------------|-----------------------------------|----------------|--------------------------------|---------------------|----------------|-------------|---------------|-----------|----------------------|--------------------------------------------------------------------------------------|
| My Home Dashboard | l Projects   | Forms                        | Processes                                      | Documents                 | Calendar                          | Contacts       | Bidding                        | Cost                | Schedu         | ile         | Reports       | Setup     |                      |                                                                                      |
| <b>PMRS</b>       | × Proces     | ses For                      | 2011-MA-00487 - L                              | A-2011 MA Atlantic        | Highlands Boroug                  | h VK - TE 🔻    |                                |                     |                |             |               |           |                      | Unfinished Drafts                                                                    |
| 0                 | Finer        | OLESSES                      |                                                |                           |                                   |                |                                |                     |                |             |               |           |                      | Start Process                                                                        |
| Recent Pages      |              |                              | Search<br>Type of Proc<br>Sta                  | tus All Status            | es Initiated By Me<br>ses<br>es v | Processes In N | 1y Court ○ All Pr<br>✓ ☑ Draft | ocesses<br>🗹 Open 🗌 | Finished       |             |               |           |                      |                                                                                      |
| Details           |              |                              | Containing                                     | ext                       |                                   |                |                                |                     |                |             |               |           |                      | Filter                                                                               |
| E Issues          |              |                              |                                                |                           |                                   |                |                                |                     |                |             |               |           |                      |                                                                                      |
| Processes         |              |                              |                                                |                           |                                   |                |                                |                     | _              | -           | -             |           |                      |                                                                                      |
| 💼 Documents       | Process      | Subject                      |                                                |                           |                                   |                | Step                           | lr<br>S             | n Step<br>ince | Step<br>Age | Date<br>Due 🔺 | Status    | Requested<br>Comment | Responsible Actors                                                                   |
| Schedule          | LAAEX -      | Extension Re                 | equest                                         |                           |                                   |                | LA PM                          | 0                   | 9.22.2022      | 43          |               | Submitted |                      | Christina Arlt, John Buckley, Leia D2 LA- APM, Veronica Murphy,<br>Rev Par D2 RM     |
| Cost<br>Contacts  | LACKO -<br>1 | LA-2011 M/<br>Project 13 C   | A Atlantic Highlands I<br>Construction Kickoff | Borough VK - TEST [       | OOT Road Improve                  | ment Program   | LPA Construction               | 0                   | 8.24.2022      | 72          |               | Submitted |                      | Christina Arit, John Buckley, Luke D2 LPA - PM, Chewy D2 LPA<br>ENG, Veronica Murphy |
| Calendar Bidding  | LAINV - 1    | Initial Invoic<br>Improvemen | e LA-2011 MA Atlan<br>nt Program Project 13    | tic Highlands Boroug<br>3 | h VK - TEST DOT F                 | load           | APM/PM Review                  | 0                   | 8.24.2022      | 72          |               | Submitted |                      | Christina Arlt, John Buckley, Leia D2 LA- APM, Veronica Murphy,<br>Rey Rey D2 PM     |
| lo Submittals     | LAAEX -      | Extension Re                 | equest                                         |                           |                                   |                | DM Final Review                | 0                   | 8.24.2022      | 72          |               | Submitted |                      | Christina Arlt, John Buckley, Yoda D2 PM, Veronica Murphy                            |
|                   | LAAEX -<br>2 | Extension Re                 | equest                                         |                           |                                   |                | LPA Clerk Signat               | ure 0               | 9.22.2022      | 43          |               | Submitted |                      | Christina Arlt, John Buckley, R2D2 D2 LPA Clerk, Veronica<br>Murphy                  |
|                   | e-Builder (  | Community   P                | roduct Ideas   About                           | Help                      |                                   |                |                                |                     |                |             |               |           |                      | Take Action 22 e-Builder, Inc. All Rights Reserv                                     |

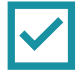

1 👎 😯

# 📦 e-Builder.

### Start a process on LA-2011 MA Atlantic Highlands Borough VK - TEST DOT Road Improvement Program Project 13

| Processes                                     | Cancel                                                                                                    |
|-----------------------------------------------|----------------------------------------------------------------------------------------------------|
| Process Name                                  | Description                                                                                                    |
| 04.00 - Job Number Approval Process (JNA)     | When requesting a project job number, use the 04.00 - Job Number Approval Process.                                                                                                    |
| 07.00 - Budget Change Process (BC)            | Establish an initial budget as well as manage all of the budget changes.                                                                                                    |
| 21.00 - Environmental Document Process (ENVR) | This process is to be used to create, review, and approve the Categorical Exclusion Document (CED), including self certified CED's. This process will likely be enhanced in a future phase to include other types of Environmental Documents. (NJDOT Activity 2510 and Activity 3950). |
| LA Award Extension (LAAEX)                    |                                                                                                    |
| LA Change Order (LACO)                        | Change order process                                                                                                    |

6. On the next screen, indicate which of the five extraordinary circumstances require you to request an extension for your project, and describe your circumstances in additional detail.

| art P                                      | rocess                                                                                                 |                                                                               |                                                                                                    |                                                                                                    |                                                                                                    |                                                                                                    |                                                                                                    |                                                                                                    |                                                                                                    | Print                                                                                                    | Chec                                                                                                    | c Spelling                                                                                                    | Submit                                                                                                    | Save                                                                                                    | e Draft                                                                                                    | Car                                                                                                    |
|--------------------------------------------|----------------------------------------------------------------------------------------------------|-------------------------------------------------------------------------------|----------------------------------------------------------------------------------------------------|----------------------------------------------------------------------------------------------------|----------------------------------------------------------------------------------------------------|----------------------------------------------------------------------------------------------------|----------------------------------------------------------------------------------------------------|----------------------------------------------------------------------------------------------------|----------------------------------------------------------------------------------------------------|----------------------------------------------------------------------------------------------------|----------------------------------------------------------------------------------------------------|----------------------------------------------------------------------------------------------------|----------------------------------------------------------------------------------------------------|----------------------------------------------------------------------------------------------------|----------------------------------------------------------------------------------------------------|----------------------------------------------------------------------------------------------------|
|                                            | F<br>Project Nu<br>Pr                                                                                  | Project:<br>umber:<br>Process:                                                | LA-2011 N<br>2011-MA-<br>LA Award                                                                                                    | 1A Atlantic Highla<br>00487<br>Extension                                                                                                    | ands                                                                                                    | s Bor                                                                                                    | rough VK                                                                                                    | ( - TEST D                                                                                                    | OT Road Im                                                                                                    | nprovem                                                                                                    | ient Pro                                                                                                    | gram Proje                                                                                                    | ct 13                                                                                                    |                                                                                                    |                                                                                                    |                                                                                                    |
| etails                                     | Documents (0)                                                                                          | Attache                                                                       | d Processes (0)                                                                                                    | Attached Forms (0                                                                                                    | (0)                                                                                                    |                                                                                                    |                                                                                                    |                                                                                                    |                                                                                                    |                                                                                                    |                                                                                                    |                                                                                                    |                                                                                                    |                                                                                                    |                                                                                                    |                                                                                                    |
|                                            |                                                                                                    |                                                                               |                                                                                                    |                                                                                                    |                                                                                                    |                                                                                                    |                                                                                                    |                                                                                                    |                                                                                                    |                                                                                                    |                                                                                                    |                                                                                                    |                                                                                                    |                                                                                                    |                                                                                                    |                                                                                                    |
| ent a<br>the fo<br>ase s<br>redulo         | n award is not r<br>ollowing extraor<br>select the applic<br>le.<br>* Extrac                           | made with<br>rdinary cir<br>cable extra<br>ordinary                           | in the 24-mo<br>cumstances.<br>ordinary circu<br>Biddin                                                                                                    | nth deadline, the l<br>mstances for your<br>g problems. The p                                                                                                    | Dep<br>r req<br>oroje                                                                                                    | partr<br>ques                                                                                                    | ment, at it<br>st. Describ<br>vas advert                                                                                                    | ts discreti<br>be your sit                                                                                                    | on, may gra<br>tuation in t<br>bids receiv                                                                                                    | ant an e<br>he "Circ<br>ed befor                                                                                                    | extensior<br>umstand<br>re the 24                                                                                                    | a of not gre<br>e Explanati<br>4-month de                                                                                                    | ater than six<br>on" section a<br>eadline, but b                                                                                                    | months i<br>nd provid<br>ecause th                                                                                                    | in duratio<br>de the ar<br>he bids e                                                                                                    | on for a<br>nticipate                                                                                                    |
| ent a<br>the fo<br>ease s<br>nedulo        | n award is not r<br>ollowing extraor<br>select the applic<br>e.                                        | made with<br>rdinary cir<br>cable extra                                       | in the 24-mo<br>cumstances.<br>ordinary circu                                                                                                    | nth deadline, the l<br>mstances for your                                                                                                    | Dep<br>r req                                                                                                    | partr<br>ques                                                                                                    | ment, at it<br>it. Describ                                                                                                    | ts discreti                                                                                                    | on, may gra<br>tuation in t                                                                                                    | ant an e<br>he "Circ                                                                                                    | xtensior<br>umstand                                                                                                    | n of not gre<br>e Explanati                                                                                                    | ater than six                                                                                                    | months i<br>nd provid                                                                                                    | in duratio<br>de the ar                                                                                                    | on for a<br>nticipate                                                                                                    |
| ent a<br>the fo<br>ase s<br>redul<br>Circ  | n award is not r<br>ollowing extraor<br>select the applic<br>le.<br>★ Extrac<br>cumstances (Rea<br>Ext | made with<br>ordinary cir<br>cable extra<br>ordinary<br>ason for<br>tension): | in the 24-mo<br>cumstances.<br>ordinary circu<br>Biddin<br>the estim<br>next six n                                                                                                    | nth deadline, the l<br>mstances for your<br>g problems. The p<br>ate, the project wi<br>nonths                                                                                                    | Dep<br>r req<br>oroje<br>vill be                                                                                                    | eques<br>ect w<br>pe re-                                                                                                    | nent, at it<br>it. Describ<br>vas advert<br>-advertise                                                                                                    | ts discreti<br>be your si<br>tised and<br>ed for bid                                                                                                    | on, may gr<br>tuation in t<br>bids receiv<br>within thre                                                                                                    | ant an e<br>he "Circ<br>ed befor<br>e mont                                                                                                    | xtensior<br>umstand<br>re the 24<br>hs or fin                                                                                                    | e of not gre<br>e Explanati<br>4-month de<br>ancing will l                                                                                                    | ater than six<br>on" section a<br>eadline, but b<br>be arranged t                                                                                                    | months i<br>nd provid<br>ecause th<br>to allow a                                                                                                    | in duration<br>de the ar<br>he bids e<br>award wit                                                                                                  | on for a<br>nticipate<br>xceede<br>thin the                                                                              |
| ent a<br>the fo<br>ase s<br>nedul<br>Circ  | n award is not r<br>ollowing extraor<br>select the applic<br>le.<br>& Extrac<br>cumstances (Rea<br>Ext | made with<br>ordinary cir<br>cable extra<br>ordinary<br>ason for<br>tension): | in the 24-mo<br>cumstances.<br>ordinary circu<br>Biddin<br>the estim<br>next six n<br>Permit<br>months c<br>issues pre                                                                                                    | nth deadline, the l<br>mstances for your<br>g problems. The p<br>ate, the project wi<br>nonths<br>s not approved. En<br>f municipal local a<br>cluding the issuar                                                                                                    | Dep<br>r req<br>vill be<br>inviro<br>aid a<br>ince                                                                                                    | eques<br>ect w<br>be re-<br>ironn<br>agre<br>e of t                                                                                                    | nent, at it<br>at. Describ<br>vas advert<br>-advertise<br>nental per<br>ement ex<br>he permit                                                                                                    | ts discreti<br>be your sir<br>tised and<br>ed for bid<br>rmit appli<br>kecution a<br>ts.                                                                                                    | on, may gr<br>tuation in t<br>bids receiv<br>within thre<br>cations wer<br>nd permits                                                                                                    | ant an e<br>he "Circ<br>ed befor<br>ee monti<br>re subm<br>have no                                                                                      | extension<br>umstand<br>re the 2-<br>hs or fin<br>itted and<br>ot been                                                                                                    | a of not gre<br>e Explanati<br>4-month de<br>ancing will I<br>d accepted<br>received. M                                                                                                    | ater than six<br>on" section a<br>eadline, but b<br>be arranged t<br>by all permitt<br>unicipalities r                                                                                                    | months i<br>nd provid<br>ecause th<br>to allow a<br>ing agen<br>nust prov                                                                                              | in duration<br>de the ar<br>he bids e<br>award with<br>ncies with<br>vide deta                                                                      | on for a<br>nticipation<br>exceeded<br>thin the<br>nin 12<br>nils of                                                     |
| ent a<br>the fo<br>ase s<br>redul<br>Circ  | n award is not r<br>ollowing extraor<br>select the applic<br>ie.<br>* Extrac<br>cumstances (Rea<br>Ext | made with<br>ordinary cir<br>cable extra<br>ordinary<br>ason for<br>tension): | in the 24-mo<br>cumstances.<br>ordinary circu<br>Biddin<br>the estim<br>next six n<br>Permit<br>months c<br>issues pre<br>Utility<br>demonstr                                                                                                    | nth deadline, the l<br>mstances for your<br>g problems. The p<br>ate, the project wi<br>nonths<br>s not approved. En<br>f municipal local a<br>cluding the issuar<br>relocation work p<br>rated communicat                                                                                                    | Dep<br>r req<br>vill be<br>aid a<br>nce<br>preclution                                                                                                    | eques<br>eques<br>ect w<br>be re-<br>agre<br>e of ti<br>sludes<br>n and                                                                                                    | nent, at it<br>it. Describ<br>vas advert-<br>-advertise<br>nental per<br>ement ex<br>he permit<br>s advertis<br>l coordina                                                                                     | ts discreti<br>be your si<br>tised and<br>ed for bid<br>rmit appli<br>cecution a<br>ts.<br>sement, bi<br>ation with                                                                          | on, may gri<br>tuation in t<br>bids receiv<br>within thre<br>cations wer<br>nd permits<br>d, and awa<br>all utility o                                                                                               | ant an e<br>he "Circ<br>ed befor<br>ee monti<br>have no<br>have no<br>rd durin<br>ompanie                                                               | extension<br>umstand<br>re the 2-<br>hs or fin<br>itted and<br>ot been<br>g the 2-<br>es within                                                                            | a of not gre<br>e Explanation<br>4-month de<br>ancing will l<br>d accepted<br>received. M<br>4-month de<br>12-month de                                                                                                    | ater than six<br>on" section a<br>eadline, but b<br>be arranged t<br>unicipalities r<br>eadline. The n<br>s of municipa                                                                                                    | months i<br>nd provid<br>ecause th<br>o allow a<br>ing agen<br>nust pro-<br>nunicipali<br>I local aid                                                                  | in duration<br>de the ar<br>he bids e<br>award with<br>ncies with<br>vide deta<br>ity has<br>d grant                                                | on for a<br>nticipation<br>exceeded<br>thin the<br>nin 12<br>ails of                                                     |
| ent a<br>the fi<br>ase s<br>edul<br>Circ   | n award is not r<br>ollowing extraor<br>select the applic<br>le.<br>& Extrac<br>cumstances (Rea<br>Ext | made with<br>ordinary cir<br>cable extra<br>ordinary<br>ason for<br>tension): | in the 24-mo<br>cumstances.<br>ordinary circu<br>Biddin<br>the estim<br>next six n<br>Permit<br>months c<br>issues pre<br>issues pre<br>Utility<br>demonstr<br>agreemen<br>of the pro<br>local aid p                                                 | nth deadline, the l<br>mstances for your<br>g problems. The p<br>ate, the project wi<br>nonths<br>s not approved. En<br>f municipal local a<br>ecluding the issuar<br>relocation work pr<br>rated communicat<br>nt execution; howe<br>bject. The municipal<br>project.                                                                                                    | Dep<br>r req<br>proje<br>ill be<br>ince (<br>preclu<br>tion<br>ever,<br>pality                                                                                                    | eques<br>eques<br>ect w<br>oe re-<br>e of ti<br>cludes<br>n and<br>er, uti<br>y mu                                                                                                    | nent, at it<br>at. Describ<br>vas advert-<br>advertise<br>nental per<br>ement ex<br>he permit<br>s advertis<br>coordina<br>lity comp<br>ust provid                                                             | ts discreti<br>be your si<br>tised and<br>ed for bid<br>rmit appli<br>kecution a<br>ts.<br>sement, bia<br>ation with<br>banies are<br>de details o                                           | on, may gro<br>tuation in t<br>bids receiv<br>within three<br>cations wer<br>nd permits<br>d, and awa<br>all utility of<br>indicating<br>on the sche                                                                | ant an e<br>he "Circ<br>ed befoi<br>ee monti<br>have no<br>have no<br>rd durin<br>ompanie<br>that relo                                                  | extension<br>umstand<br>re the 24<br>hs or fin<br>itted and<br>ot been<br>g the 24<br>es withir<br>ocation v<br>utility w                                                  | a of not gre<br>e Explanati<br>4-month de<br>ancing will I<br>d accepted<br>freceived. M<br>4-month de<br>12 month<br>vork must k<br>ork preclud                                                                           | ater than six<br>on" section a<br>eadline, but b<br>be arranged to<br>by all permitt<br>unicipalities r<br>eadline. The n<br>s of municipa<br>be performed<br>ing advancer                                                                                     | ecause the<br>o allow a<br>nug agen<br>nust pro-<br>nunicipali<br>l local aid<br>prior to<br>nent of t                                                                 | in duration<br>de the ar<br>he bids e<br>award with<br>occies with<br>vide deta<br>ity has<br>d grant<br>the cons<br>he munici                      | on for a<br>nticipate<br>exceedent<br>thin the<br>nin 12<br>nils of<br>struction<br>cipal                                |
| ent a<br>the fi<br>ase s<br>nedul<br>Circ  | n award is not r<br>ollowing extraor<br>select the applic<br>le.<br>& Extrac<br>cumstances (Rea<br>Ext | made with<br>ordinary cir<br>cable extra<br>ordinary<br>ason for<br>tension): | in the 24-mo<br>cumstances,<br>ordinary circu<br>Biddin<br>the estim<br>next six n<br>Permit<br>months c<br>issues pre<br>Utility<br>demonstr<br>agreemen<br>of the pro<br>local aid p<br>Right-<br>and any i                                        | nth deadline, the l<br>mstances for your<br>g problems. The p<br>ate, the project wi<br>nonths<br>s not approved. En<br>f municipal local a<br>eduding the issuar<br>relocation work pr<br>rated communicat<br>nt execution; howe<br>oject. The municipal<br>port, The municipal<br>port, and the municipal<br>port, and the municipal<br>port, and | Dep<br>r req<br>proje<br>inviru<br>aid a<br>ince<br>preclu<br>tion<br>ever,<br>ality<br>ilable<br>adva                                                                                                    | partr<br>eques<br>iect w<br>agree<br>e of ti<br>dudes<br>n and<br>er, uti<br>y mu<br>le for<br>vance                                                                                                    | nent, at it<br>at. Describ<br>vas advert-<br>advertise<br>nental per<br>ement av<br>he permit<br>s advertis<br>coordina<br>lity comp<br>ust provid<br>r the proje-<br>ment of t                                | ts discreti<br>be your si<br>tised and<br>ed for bid<br>rmit appli<br>(ecution a<br>ts.<br>sement, bi<br>ation with<br>panies are<br>de details o<br>ject. The n<br>the project              | on, may gro<br>tuation in t<br>bids receiv<br>within thre<br>cations wer<br>nd permits<br>d, and awa<br>all utility or<br>indicating<br>on the sche<br>nunicipality<br>ct.                                          | ant an e<br>he "Circ<br>ed befoi<br>e monti<br>re subm<br>have no<br>rd durin<br>ompanie<br>that relo<br>edule of<br>shall pr                           | extension<br>umstand<br>re the 2-<br>hs or fin<br>itted and<br>ot been<br>g the 2-<br>es withir<br>ocation v<br>utility w<br>ovide de                                      | a of not gre<br>e Explanati<br>4-month de<br>ancing will I<br>d accepted<br>received. M<br>4-month de<br>12 month<br>vork must k<br>ork preclud<br>etails on the                                                           | ater than six<br>on" section a<br>eadline, but b<br>be arranged to<br>by all permitt<br>unicipalities r<br>eadline. The n<br>s of municipalities<br>re performed<br>ing advancer<br>e schedule of                                                              | months i<br>and provide<br>ecause the<br>o allow a<br>ing agen<br>nust pro-<br>nunicipali<br>l local aid<br>prior to<br>nent of t<br>right-of-                         | in duration<br>de the ar<br>he bids e<br>award with<br>hecies with<br>vide deta<br>ity has<br>d grant<br>the cons<br>he munic<br>way acque          | on for a<br>nticipate<br>exceedent<br>thin the<br>in 12<br>ails of<br>structio<br>cipal<br>uisition                      |
| ent a<br>the fi<br>ease s<br>hedul<br>Circ | n award is not r<br>ollowing extraor<br>select the applic<br>le.<br>* Extrac<br>cumstances (Rea<br>Ext | made with<br>ordinary cir<br>cable extra<br>ordinary<br>ason for<br>tension): | in the 24-mo<br>cumstances.<br>ordinary circu<br>Biddin<br>the estim<br>next six n<br>Permit<br>months c<br>issues pre<br>Utility<br>demonsti<br>agreemen<br>of the pre<br>local aid p<br>Right-<br>and any i<br>Declar<br>the ability<br>details as | nth deadline, the l<br>mstances for your<br>g problems. The p<br>ate, the project wi<br>nonths<br>s not approved. En<br>of municipal local a<br>relocation work pi<br>rated communicat<br>nt execution; howe<br>opect. The municipal<br>project.<br>of-way is not avail<br>ssues precluding a<br>ation of a state of<br>y of the municipalit<br>to how the state                                                                                                    | Dep<br>r req<br>proje<br>cill be<br>cill b | partr<br>eques<br>fect work of the<br>agree<br>of the<br>second the<br>second the<br>se | nent, at it<br>at. Describ<br>vas advert-<br>advertise<br>nental per<br>ement ex-<br>s advertis<br>l coordina<br>lity comp<br>ist provid<br>r the proj-<br>ement of t<br>ency by th<br>vard the e<br>rgency pr | ts discreti<br>be your si<br>tised and<br>ed for bid<br>rmit appli<br>eccution a<br>ts.<br>sement, bi<br>ation with<br>banies are<br>de details of<br>the project<br>he Govern<br>recluded t | on, may gro<br>tuation in t<br>bids receiv<br>within thre<br>cations wer<br>nd permits<br>d, and awa<br>all utility or<br>indicating<br>on the sche<br>nunicipality<br>t.<br>or of New<br>The municip<br>he advance | ant an e<br>he "Circ<br>ed before<br>ee monti<br>re subm<br>have no<br>rd durin<br>ompanie<br>that relo<br>edule of<br>shall pr<br>Jersey o<br>pality m | extension<br>umstand<br>re the 2-<br>hs or fin<br>itted and<br>ot been<br>g the 2-<br>es withir<br>ocation v<br>utility w<br>ovide de<br>or the Pr<br>ust prov<br>f the mu | a of not gre<br>the Explanation<br>4-month de<br>ancing will l<br>d accepted<br>freceived. M<br>4-month de<br>to 12 month<br>vork must k<br>ork preclud<br>etails on the<br>esident of t<br>ide details on<br>nicipal loca | ater than six<br>on" section a<br>eadline, but b<br>be arranged the<br>unicipalities r<br>eadline. The n<br>s of municipalities<br>of municipalities<br>of municipalities<br>e performed<br>ing advancer<br>e schedule of<br>the United St.<br>on the project. | months i<br>and provid<br>ecause th<br>o allow a<br>ing agen<br>nust pro-<br>nunicipali<br>l local aid<br>prior to<br>nent of t<br>right-of-<br>ates that<br>t's sched | in duratii<br>de the ar<br>he bids e<br>award with<br>vide deta<br>ity has<br>d grant<br>the cons<br>he munio<br>-way acqu<br>directly<br>ule and f | on for a<br>nticipation<br>exceedent<br>thin the<br>in 12<br>ails of<br>struction<br>cipal<br>uisition<br>impacts<br>the |

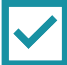

7. Indicate the anticipated schedule for your project, including the date for advertising, awarding, starting construction, and final close out. Use the dropdown menu to indicate the number of months you are requesting an extension for (from 1-6 months).

| Anticipated Schedule                   |                         |                      |                          |
|----------------------------------------|-------------------------|----------------------|--------------------------|
| * Project Advertisement:               |                         |                      |                          |
| * Project Award:                       |                         |                      |                          |
| * Construction Begins:                 |                         |                      |                          |
| * Final Closeout:                      |                         |                      |                          |
| * Extension Time Desired<br>in Months: | Please select an option | ~                    |                          |
|                                        |                         | Print Check Spelling | Submit Save Draft Cancel |
|                                        |                         |                      |                          |

8. When you are finished filling in the details, click "Submit."

# **Presiding Officer Step**

- The Presiding Officer goes to <u>https://njdotlocalaidrc.com/pmrs/</u>, selects "PMRS Sign In," and enters username and password.
- 2. The Presiding Officer should see the LAAEX process in the "My Processes" section on the "My Home" tab. Click on blue "LAAEX" in the "Instances" column next to the name of the project you are requesting an extension for. It should say "Presiding Officer Signature" under the "Step" column.

| 📦 e-Builder. 🛛 🔤                                                                |          | Q                                 |                                            |                      |              |                               |                                     |                             |                                     |                   |                 |              |                                                       | .4       | •• 0                 |
|---------------------------------------------------------------------------------|----------|-----------------------------------|--------------------------------------------|----------------------|--------------|-------------------------------|-------------------------------------|-----------------------------|-------------------------------------|-------------------|-----------------|--------------|-------------------------------------------------------|----------|----------------------|
| My Home Dashboard                                                               | Projects | Forms                             | Processes                                  | Documents            | Calendar     | Contacts                      | Bidding                             | Cost                        | Schedule                            | Reports           | Setup           |              |                                                       |          |                      |
| <b>PMRS</b>                                                                     | , v      | Welcom                            | e, Christin<br><sub>sses</sub>             | a!                   |              |                               |                                     |                             |                                     |                   |                 | All projects |                                                       | × E      | Edit My Home         |
| Announcements<br>To contact Local Aid Support                                   |          | Project                           |                                            |                      | Insta        | Subject                       |                                     |                             |                                     |                   |                 |              | Step                                                  | Date 1   | Requested<br>Comment |
| Please send your inquiries to "DOT-<br>LocalAid.TechSolutions@dot.nj.gov" fo    | rall     | LA-2011 MA Atl<br>Improvement P   | lantic Highlands Bor<br>Program Project 13 | ough VK - TEST DOT   | Road LAAEX   | 4 Extension F                 | Request                             |                             |                                     |                   |                 |              | Presiding Officer Signature                           |          |                      |
| Local Aid related projects and issues.                                          |          | LA-2017 MA Pat<br>Resurfacing Pro | terson City Internal<br>ogram 16           | -2017 State Aid Road | LAAE -       | 1 Resolution                  | - LA-2017 MA Pa                     | terson City I               | nternal -2017 Sta                   | ate Aid Road Resu | Irfacing Progra | im 16        | Presiding Officer Signs                               |          |                      |
| For assistance please submit a Support<br>Ticket process via the **PMRS Support | t I      | LA-2011 MA Atl<br>Improvement P   | lantic Highlands Bor<br>Program Project 13 | ough VK - TEST DOT   | Road LAAEX   | 1 Extension F                 | Request                             |                             |                                     |                   |                 |              | DM Final Review                                       |          |                      |
| project, or click on the link below.<br>https://app-us3.e-builder.net           |          | LA-2011 MA Atl<br>Improvement P   | lantic Highlands Bor<br>Program Project 13 | ough VK - TEST DOT   | Road LACKO   | - 1 LA-2011 M.<br>Constructio | A Atlantic Highlai<br>on Kickoff    | nds Borough                 | VK - TEST DOT F                     | Road Improvemer   | nt Program Pr   | ject 13      | LPA Construction<br>Information                       |          |                      |
| /FileView.aspx?FileID=acb76b52-74b9-                                            | 435      | LA-2010 CA Atla                   | antic County Main P                        | roject 01            | CARES        | 1 Resolution                  | - LA-2010 CA Atl                    | antic County                | Main Project 01                     |                   |                 |              | APM Review                                            |          |                      |
| To contact CPM Support                                                          |          | LA-2017 MA Pal<br>Resurfacing Pro | terson City Internal<br>ogram 16           | -2017 State Aid Road | LAUSP        | - 1 Application<br>-MA-2017-2 | - LA-2017 MA Pa<br>017 State Aid Ro | aterson City<br>ad Resurfac | Internal -2017 St<br>ing Prog-10007 | ate Aid Road Resi | urfacing Progr  | am 16        | SAGE Imported for Review<br>State Asst. PGM           |          |                      |
| Please send your inquiries to<br>"dot.pmrs@dot.nj.gov" for all CPM rela         | ited     | LA-2011 MA Atl<br>Improvement P   | lantic Highlands Bor<br>Program Project 13 | ough VK - TEST DOT   | Road LAINV - | 1 Initial Invoi<br>Project 13 | ce LA-2011 MA A                     | tlantic Highl               | ands Borough Vi                     | < - TEST DOT Road | d Improvemer    | t Program    | APM/PM Review                                         |          |                      |
| projects and issues.                                                            |          | LA-2010 CA Atla                   | antic County Main P                        | roject 01            | CAACE        | - 1 County Aid                | - 2010 For Atlan                    | tic County-A                | TP                                  |                   |                 |              | LPA Submits Application                               |          |                      |
| To contact e-Builder Support<br>Please call (888) 288-5717 or email             |          | LA-2011 MA Atl<br>Improvement P   | lantic Highlands Bor<br>Program Project 13 | ough VK - TEST DOT   | Road LAAEX   | - 3 Extension F               | Request                             |                             |                                     |                   |                 |              | LA PM                                                 |          |                      |
| supportee-builder.net.                                                          |          | LA-1995 LBF At                    | lantic County Main i                       | Project 01           | BAACF        | - 1 Bridge - 19               | 95 For Atlantic O                   | ounty                       |                                     |                   |                 |              | LPA PM                                                |          |                      |
| Events<br>Monday, Nov 07, 2022<br>View calendar                                 | ľ        | View: <u>10</u> 25<br>My Forms    | 50                                         |                      |              |                               |                                     |                             |                                     |                   |                 | 9            | Showing <b>1</b> to <b>10</b> of <b>11</b> results Pr | evious 1 | 2 Next               |

- 3. The Presiding Officer should read the information in the resolution—especially the municipality's name and the name of the presiding officer—to ensure it is accurate and fill in the following information:
  - Resolution # (Not Mandatory)
  - Additional Information (Not Mandatory)
  - Resolution Adoption Date (Not Mandatory)

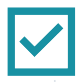

#### **Reason For Extension**

(a) Municipal local aid agreements using both formula allocations and urban aid allocations shall specify that a contract must be awarded by the municipality within 24 months from the date of grant notification. At any time, but at a minimum of 30 days prior to the 24-month deadline, a municipality may voluntarily cancel a municipal local aid agreement and release the funds back to the Department. (b) Failure to award a contract within the 24-month deadline specified in this section without voluntarily canceling the municipal local aid agreement will result in the agreement being canceled and the funds, except those funds programmed for Urban Aid, being rescinded. (c) In the event an award is not made within the 24-month deadline, the Department, at its discretion, may grant an extension of not greater than six months in duration for extraordinary circumstances.

| Extraordinary             | Bidding problems. The project was advertised and bids received before the 24-month deadline, but because the bids exceeded the       |
|---------------------------|----------------------------------------------------------------------------------------------------|
| Circumstances (Reason for | estimate, the project will be re-advertised for bid within three months or financing will be arranged to allow award within the next |
| Extension):               | six months                                                                                                    |
| Circumstance Explanation: | The bids exceeded the estimate and the project needed to be re-bid.                                                                  |

#### **Anticipated Schedule**

| · · · · · · · · · · · · · · · · · · ·        |                                                                                                    |
|----------------------------------------------|----------------------------------------------------------------------------------------------------|
| Project Advertisement:                       | 01.09.2023                                                                                                    |
| Project Award:                               | 03.08.2023                                                                                                    |
| Construction Begins:                         | 04.05.2023                                                                                                    |
| Final Closeout:                              | 06.07.2023                                                                                                    |
|                                              |                                                                                                    |
| Resolution No:                               |                                                                                                    |
| Resolution:                                  | Approval to submit an award extension request for LA-2011 MA Atlantic Highlands Borough VK - TEST DOT Road Improvement<br>Program Project 13 to the New Jersey Department of Transportation.                                                                                       |
| Authorization to Request<br>Award Extension: | NOW, THEREFORE, BE IT RESOLVED that Council of Atlantic Highlands Borough formally approves the request for a(n) Six (6) month award extension for the above stated project.                                                                                                    |
| Authorization to Submit<br>Award Extension:  | BE IT FURTHER RESOLVED that the Loretta Gluckstein and Clerk, or those authorized on their behalf, are to submit a formal request for a(n) Six (6) month award extension for the above referenced project to the New Jersey Department of Transportation.                          |
| Authorization to Sign<br>Award Extension:    | BE IT FURTHER RESOLVED that Loretta Gluckstein and Clerk are hereby authorized to sign the Six (6) month award extension<br>request on behalf of Atlantic Highlands Borough and that their signature constitutes acceptance of the terms and conditions of the<br>grant agreement. |
| Additional Information:                      |                                                                                                    |
| Certification:                               | Certified as a true copy of the Resolution adopted by the Council On this day                                                                                                    |
| Resolution Adoption Date:                    |                                                                                                    |
| Resolution Signatures                        |                                                                                                    |
| Presiding Officer Signature:                 |                                                                                                    |
| Presiding Officer Signed<br>Date:            |                                                                                                    |
|                                              | Please select an action                                                                                                    |

- 4. If the name of the Presiding Officer in the resolution does not match the name of the Presiding Officer who is electronically signing the resolution, select "Revise" from the dropdown menu and click Take Action to send it back to the LPA Project Manager to make revisions. If no revisions are necessary, continue to the next step.
- 5. Once everything looks correct, the Presiding Officer selects "Approved" from the dropdown menu and clicks the Take Action button.

| <b>Resolution Signatures</b> |                           |             |                |       |      |      |        |
|------------------------------|---------------------------|-------------|----------------|-------|------|------|--------|
| Presiding Officer Signature: | Please select an action   |             |                |       |      |      |        |
| Presiding Officer Signed     | Approved                  |             |                |       |      |      |        |
| Date:                        | Revise                    |             |                |       |      |      |        |
|                              | Please select an action 🗙 | Take Action | Check Spelling | Print | Сору | Save | Cancel |

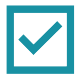

# **Clerk Step**

- 1. The Clerk goes to <a href="https://njdotlocalaidrc.com/pmrs/">https://njdotlocalaidrc.com/pmrs/</a>, selects "PMRS Sign In," and enters username and password.
- 2. The Clerk will see the process in the "My Processes" section of their "My Home" tab. Click on "LAAEX" next to the name of the project you are requesting an extension for. It should say "LPA Clerk Signature" in the "Step" column.

| 📦 e-Builder.                                                                            | Q                                                                                          | _                                                                                                    | ii 🤎 🖗                                        |
|-----------------------------------------------------------------------------------------|--------------------------------------------------------------------------------------------|----------------------------------------------------------------------------------------------------|-----------------------------------------------|
| My Home Dashboard Project                                                               | cts Forms Processes Documents Cal                                                          | endar Contacts Bidding Cost Schedule Reports Setup •••                                                                    |                                               |
| <b>PMRS</b>                                                                             | Welcome, Christinal                                                                        | All projects                                                                                                    | ✓ Edit My Home                                |
|                                                                                         | My Processes                                                                               |                                                                                                    |                                               |
| Announcements                                                                           | Project                                                                                    | Insta $\uparrow_2^+$ Subject                                                                                              | Step Date Requested Comment                   |
| Please send your inquiries to "DOT-                                                     | LA-1995 LBF Atlantic County Main Project 01                                                | BAACF - 1 Bridge - 1995 For Atlantic County                                                                               | LPA PM                                        |
| LocalAid.TechSolutions@dot.nj.gov" for all<br>Local Aid related projects and issues.    | LA-2010 CA Atlantic County Main Project 01                                                 | CAACF - 1 County Aid - 2010 For Atlantic County-ATP                                                                       | LPA Submits Application                       |
| PMPS Support                                                                            | LA-2010 CA Atlantic County Main Project 01                                                 | CARES - 1 Resolution - LA-2010 CA Atlantic County Main Project 01                                                         | APM Review                                    |
| For assistance please submit a Support<br>Ticket process via the **PMRS Support         | LA-2017 MA Paterson City Internal -2017 State Aid Road<br>Resurfacing Program 16           | LAAE - 1 Resolution - LA-2017 MA Paterson City Internal -2017 State Aid Road Resurfacing Program 16                       | Presiding Officer Signs                       |
| project, or click on the link below.<br>https://app-us3.e-builder.net<br>/da2/Documents | LA-2011 MA Atlantic Highlands Borough VK - TEST DOT Road<br>Improvement Program Project 13 | LAAEX - 1 Extension Request                                                                                               | DM Final Review                               |
| /FileView.aspx?FileID=acb76b52-74b9-435<br>d-9af1-455bc1525b3c                          | LA-2011 MA Atlantic Highlands Borough VK - TEST DOT Road<br>Improvement Program Project 13 | LAAEX - 2 Extension Request                                                                                               | LPA Clerk Signature                           |
| To contact CPM Support<br>Please send your inquiries to                                 | LA-2011 MA Atlantic Highlands Borough VK - TEST DOT Road<br>Improvement Program Project 13 | LAAEX - 3 Extension Request                                                                                               | LA PM                                         |
| "dot.pmrs@dot.nj.gov" for all CPM related<br>projects and issues.                       | LA-2011 MA Atlantic Highlands Borough VK - TEST DOT Road<br>Improvement Program Project 13 | LAAEX - 4 Extension Request                                                                                               | LPA Clerk Signature                           |
| To contact e-Builder Support<br>Please call (888) 288-5717 or email                     | LA-2011 MA Atlantic Highlands Borough VK - TEST DOT Road<br>Improvement Program Project 13 | LACKO - 1 LA-2011 MA Atlantic Highlands Borough VK - TEST DOT Road Improvement Program Project 13<br>Construction Kickoff | LPA Construction<br>Information               |
| support@e-builder.net.                                                                  | LA-2011 MA Atlantic Highlands Borough VK - TEST DOT Road<br>Improvement Program Project 13 | LAINV - 1 Initial Invoice LA-2011 MA Atlantic Highlands Borough VK - TEST DOT Road Improvement Program<br>Project 13      | APM/PM Review                                 |
| Events                                                                                  | View: <u>10</u> 25 50                                                                      | Shu                                                                                                    | owing 1 to 10 of 11 results Previous 1 2 Next |
| Monday, Nov 07, 2022                                                                    |                                                                                            |                                                                                                    |                                               |

**3.** The Clerk will review the information. If the Presiding Officer did not fill in the resolution number, any additional information (optional), or the resolution adoption date, the Clerk should fill in these items.

| ticipated Schedule                           |                                                                                                    |                                                                                                    |                                             |
|----------------------------------------------|----------------------------------------------------------------------------------------------------|----------------------------------------------------------------------------------------------------|---------------------------------------------|
| Project Advertisement:                       | 01.09.2023                                                                                                    |                                                                                                    |                                             |
| Project Award:                               | 03.08.2023                                                                                                    |                                                                                                    |                                             |
| Construction Begins:                         | 04.05.2023                                                                                                    |                                                                                                    |                                             |
| Final Closeout:                              | 06.07.2023                                                                                                    |                                                                                                    |                                             |
| * Resolution No:                             |                                                                                                    |                                                                                                    |                                             |
| Resolution:                                  | Approval to submit an award extension requ<br>Program Project 13 to the New Jersey Depa                       | est for LA-2011 MA Atlantic Highlands Borough VK - TEST DC tment of Transportation.                                                | )T Road Improvement                         |
| Authorization to Request<br>Award Extension: | NOW, THEREFORE, BE IT RESOLVED that Co<br>month award extension for the above stated                          | uncil of Atlantic Highlands Borough formally approves the requiproject.                                                            | iest for a(n) Six (6)                       |
| Authorization to Submit<br>Award Extension:  | BE IT FURTHER RESOLVED that the Loretta C<br>for a(n) Six (6) month award extension for th                    | luckstein and Clerk, or those authorized on their behalf, are to<br>a above referenced project to the New Jersey Department of Tr  | submit a formal requ<br>ransportation.      |
| Authorization to Sign<br>Award Extension:    | BE IT FURTHER RESOLVED that Loretta Gluck<br>request on behalf of Atlantic Highlands Borc<br>grant agreement. | stein and Clerk are hereby authorized to sign the Six (6) montl<br>ugh and that their signature constitutes acceptance of the terr | h award extension<br>ns and conditions of t |
| Additional Information:                      |                                                                                                    |                                                                                                    |                                             |
| Certification:                               | Certified as a true copy of the Resolution ad-                                                                | ppted by the Council On this day                                                                                                   |                                             |
| * Resolution Adoption<br>Date:               |                                                                                                    |                                                                                                    |                                             |
| solution Signatures                          |                                                                                                    |                                                                                                    |                                             |
| Presiding Officer Signature:                 | Christina Arlt                                                                                                | Clerk Signature:                                                                                                    |                                             |
| residing sinder signature.                   |                                                                                                    |                                                                                                    |                                             |

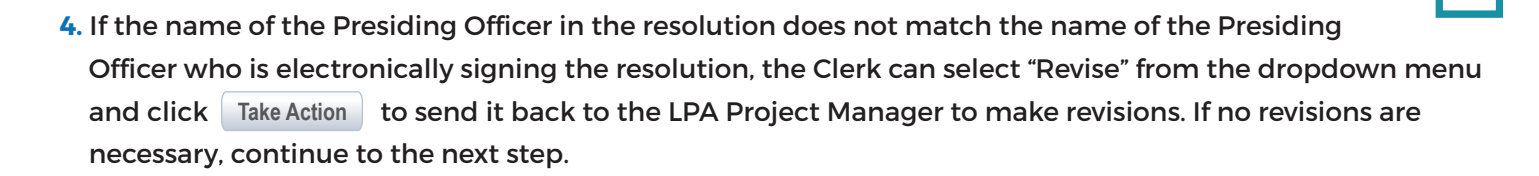

| Anticipated Schedule |
|----------------------|
|----------------------|

| •                                            |                                                                                                    |                                       |                 |                |       |      |      |     |  |
|----------------------------------------------|----------------------------------------------------------------------------------------------------|---------------------------------------|-----------------|----------------|-------|------|------|-----|--|
| Project Advertisement:                       | 01.09.2023                                                                                                    |                                       |                 |                |       |      |      |     |  |
| Project Award:                               | 03.08.2023                                                                                                    |                                       |                 |                |       |      |      |     |  |
| Construction Begins:                         | 04.05.2023                                                                                                    |                                       |                 |                |       |      |      |     |  |
| Final Closeout:                              | 06.07.2023                                                                                                    |                                       |                 |                |       |      |      |     |  |
|                                              |                                                                                                    |                                       |                 |                |       |      |      |     |  |
| * Resolution No:                             |                                                                                                    |                                       |                 |                |       |      |      |     |  |
| Resolution:                                  | Approval to submit an award extension request for LA-2011 MA Atlantic Highlands Borough VK - TEST DOT Road Improvement                                                                                                    |                                       |                 |                |       |      |      |     |  |
|                                              | Program Project 1                                                                                                    | 3 to the New Jersey Department of     | Transportation. |                |       |      |      |     |  |
| Authorization to Request<br>Award Extension: | NOW, THEREFORE, BE IT RESOLVED that Council of Atlantic Highlands Borough formally approves the request for a(n) Six (6) month award extension for the above stated project.                                                                                                 |                                       |                 |                |       |      |      |     |  |
| Authorization to Submit<br>Award Extension:  | BE IT FURTHER RESOLVED that the Loretta Gluckstein and Clerk, or those authorized on their behalf, are to submit a formal request<br>for a(n) Six (6) month award extension for the above referenced project to the New Jersey Department of Transportation.                 |                                       |                 |                |       |      |      |     |  |
| Authorization to Sign<br>Award Extension:    | BE IT FURTHER RESOLVED that Loretta Gluckstein and Clerk are hereby authorized to sign the Six (6) month award extension request on behalf of Atlantic Highlands Borough and that their signature constitutes acceptance of the terms and conditions of the grant agreement. |                                       |                 |                |       |      |      |     |  |
|                                              |                                                                                                    |                                       |                 |                |       |      |      |     |  |
| 0.000                                        |                                                                                                    | City Development of the second second |                 |                |       |      |      | //  |  |
| Certification:                               | Certified as a true copy of the Resolution adopted by the Council On this day                                                                                                    |                                       |                 |                |       |      |      |     |  |
| Resolution Adoption<br>Date:                 |                                                                                                    |                                       |                 |                |       |      |      |     |  |
| esolution Signatures                         |                                                                                                    |                                       |                 |                |       |      |      |     |  |
| Presiding Officer Signature:                 | Christina Arlt                                                                                                    | Please select an action               | Clerk Sig       | nature:        |       |      |      |     |  |
| Presiding Officer Signed                     | 11.07.2022                                                                                                    | Approved                              | Clerk Signe     | d Date:        |       |      |      |     |  |
| Date:                                        |                                                                                                    | Revise                                |                 |                |       |      |      |     |  |
|                                              |                                                                                                    |                                       |                 |                |       |      |      |     |  |
|                                              |                                                                                                    | Please select an action 💙             | Take Action     | Check Spelling | Print | Сору | Save | Can |  |

5. Once everything is filled in properly, the Clerk selects "Approved" from the dropdown menu and then clicks the Take Action button. The process will now go to the NJDOT Local Aid Project Manager for review.

| Resolution Signatures                                             |                              |                                                                            | )                                      |                                |
|-------------------------------------------------------------------|------------------------------|----------------------------------------------------------------------------|----------------------------------------|--------------------------------|
| Presiding Officer Signature:<br>Presiding Officer Signed<br>Date: | Christina Arlt<br>11.07.2022 | Please select an action<br>Approved<br>Revise<br>Please select an action V | Clerk Signature:<br>Clerk Signed Date: |                                |
|                                                                   |                              |                                                                            | Take Action Check Sp                   | pelling Print Copy Save Cancel |

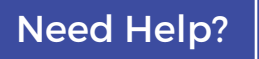

Find videos about PMRS at: njdotlocalaidrc.com/pmrs-resources

- www.njdotlocalaidrc.com
- **\$** 609.649.9395
- Monthead Dot-LocalAID.ResourceCenter@dot.nj.gov